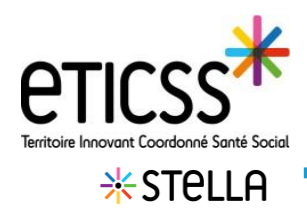

## Ajouter un document

Cette fonctionnalité permet d'ajouter un document depuis Stella sur tout type de patient

## Ajouter un document

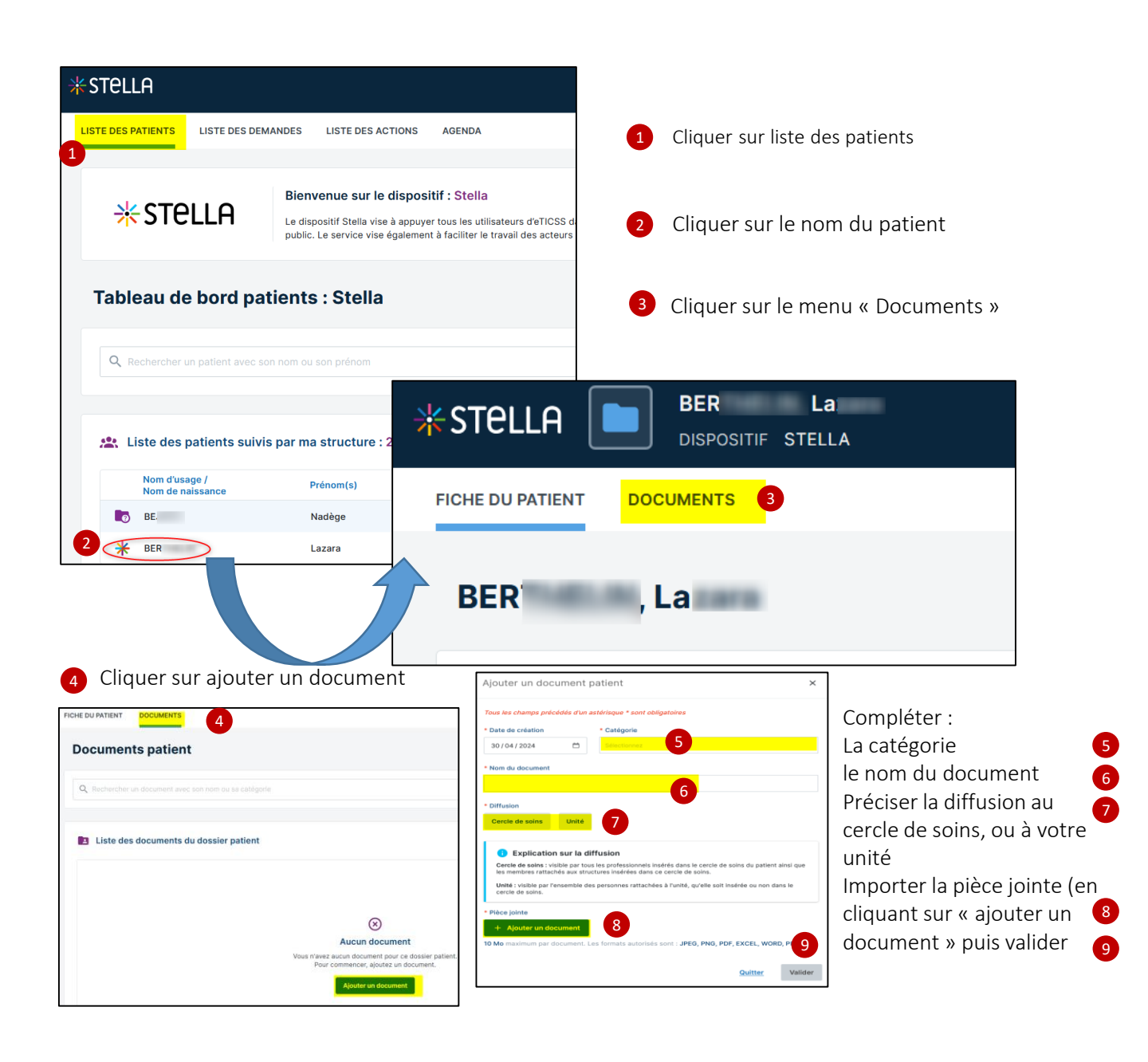

En cas de difficultés, n'hésitez pas à contacter l'assistance au 0805 950 555 ou l'équipe animation (eticss-animation@esante-bfc.fr). Le GRADeS BFC reste à votre disposition pour répondre à toutes vos questions, remarques et suggestions.

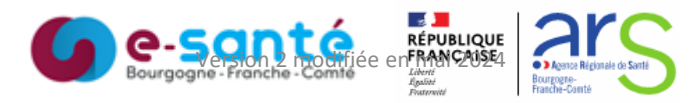

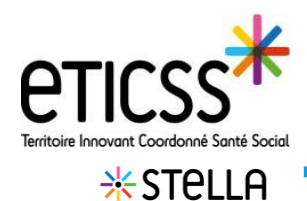

## Retrouver le document ajouté dans STELLA

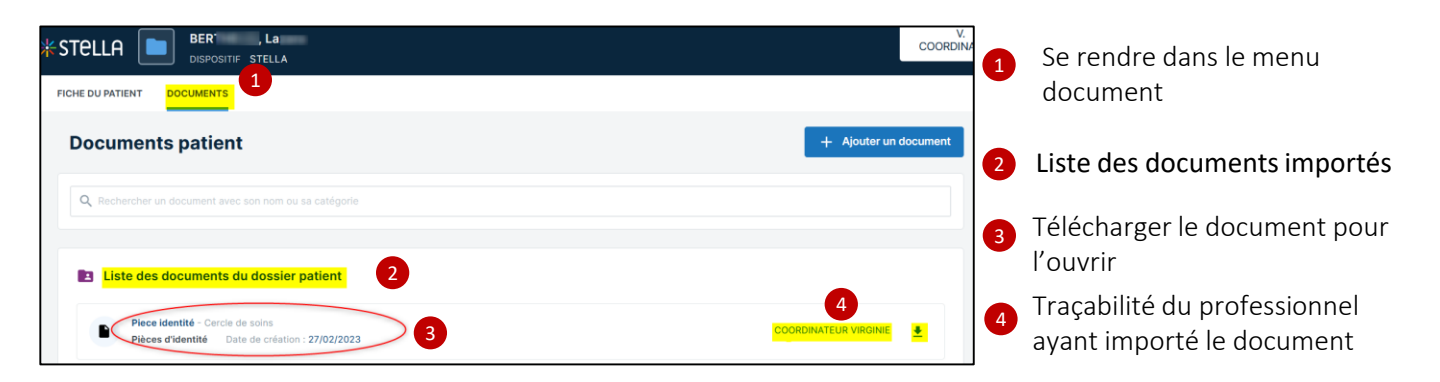

## Retrouver le document ajouté dans le dossier de coordination eTICSS

Se rendre dans le menu documents du dossier de coordination eTICSS

Les documents importés depuis Stella se retrouve dans « documents du patient importés »

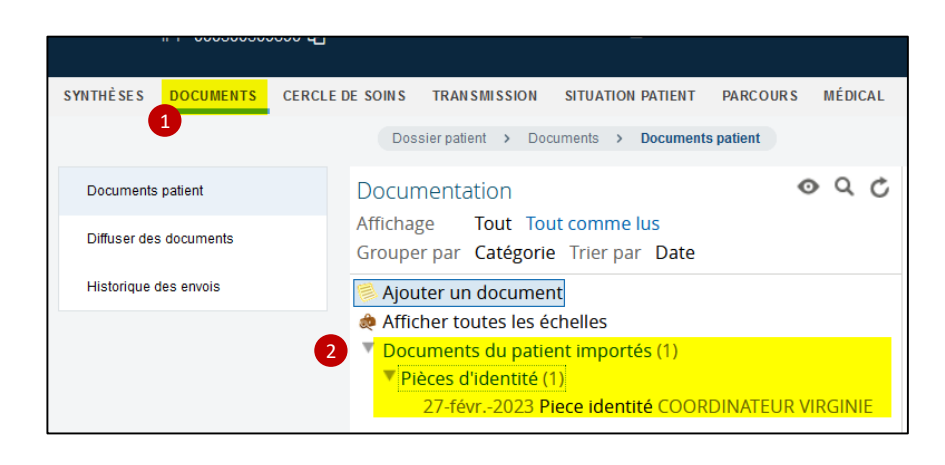

En cas de difficultés, n'hésitez pas à contacter l'assistance au 0805 950 555 ou l'équipe animation (eticss-animation@esante-bfc.fr). Le GRADeS BFC reste à votre disposition pour répondre à toutes vos questions, remarques et suggestions.

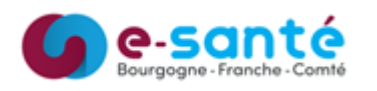

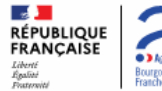

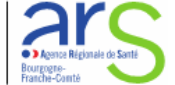

Version 2 modifiée en mai 2024